## ระบบโปรแกรมสื่อออนไลน์หมวดวิชาทั่วไป

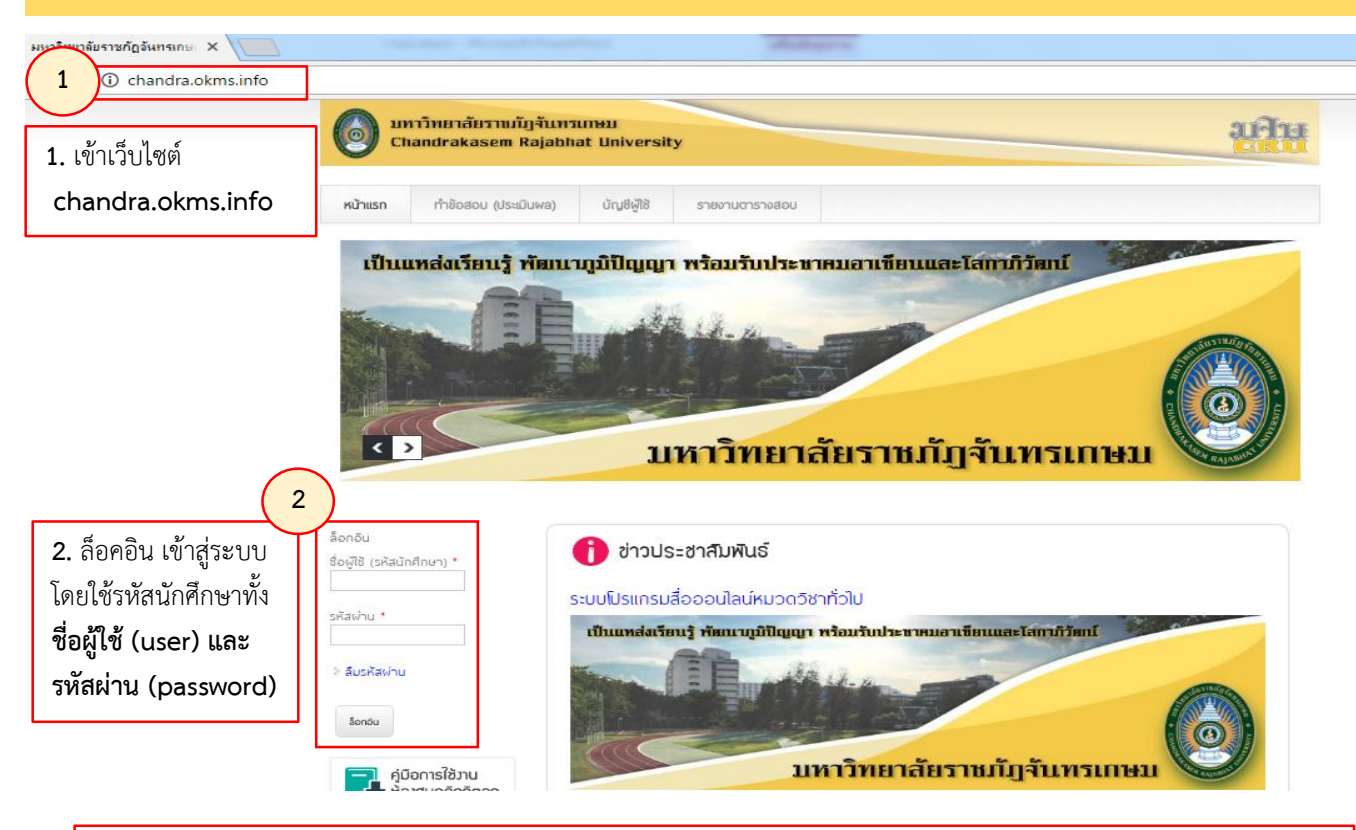

เมื่อนักศึกษา ล็อคอินเข้ามาแล้วด้านบนจะมีแถบเมนู แต่ละแถบดังภาพ 5 แถบ
(แถบเมนูนักศึกษาจะแตกต่างจากของผู้สอนซึ่งมี 6 แถบ คือมีแถบคำว่า อาจารย์ผู้สอน เพิ่มขึ้นมา ซึ่งมีเฉพาะผู้สอนเท่านั้น)
โดยแต่ละแถบเมนูจะมีเมนูย่อย ตัวอย่างเช่น แถบเมนู ทำข้อสอบ (ประเมินผล) จะมีย่อยเพิ่มมาอีก 3 แถบ ดังภาพ

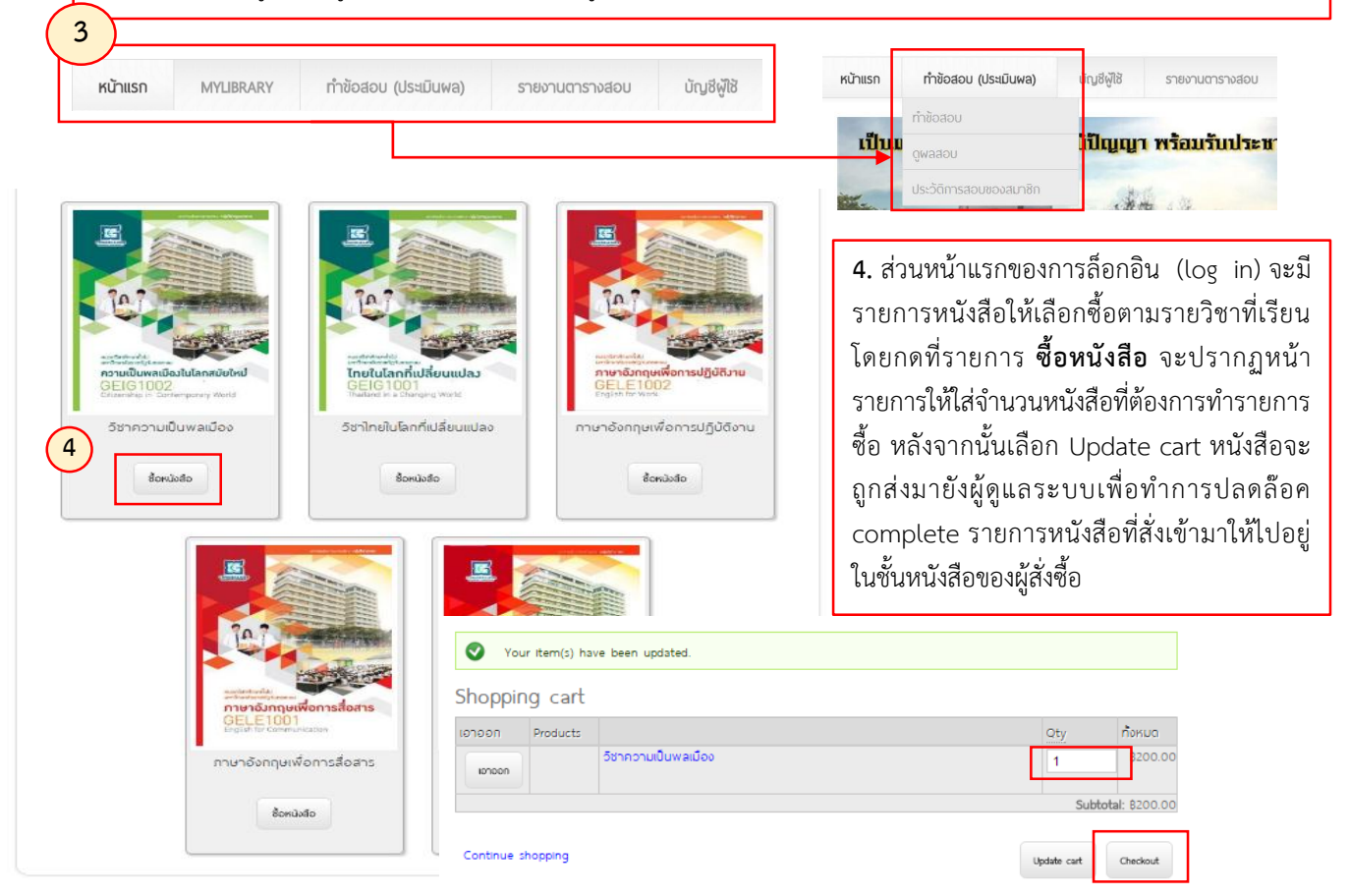

- \*\*\* นักศึกษารอ Admin ปลดล้อค รายการหนังสือ ซึ่งยังไม่ต้องไปชำระเงินที่ร้านค้า เนื่องจากยังให้ใช้บริการฟรี
- \*\*\* หนังสือจะเปิดใช้งานได้ผู้ใช้ต้องติดตั้ง โปรแกรม eBook : CRU Viewer

## ระบบโปรแกรมสื่อออนไลน์หมวดวิชาทั่วไป

5. หลังจากทำรายการสั่งซื้อหนังสือเข้ามาแล้ว ให้นักศึกษาดาวน์โหลดโปรแกรมอ่านหนังสือ CRUViewer เพื่อติดตั้งโปรแกรม โดยโปรแกรมจะอยู่ในหน้าแรกของเว็บไซต์ด้านซ้าย

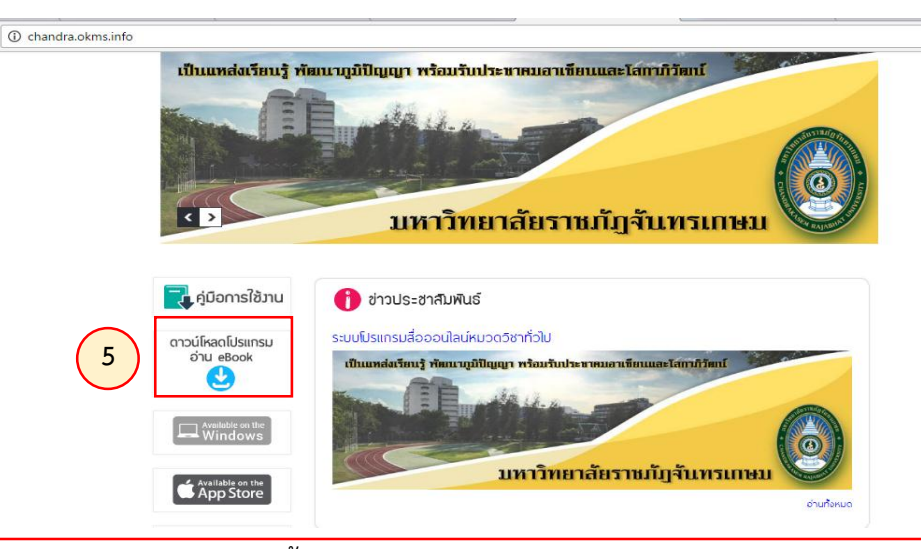

6. หลังจากดาวน์โหลดและติดตั้งโปรแกรมแล้ว จะปรากฏหน้าจอให้ ล็อกอิน (log in) เข้าระบบ อ่านหนังสือ ให้นักศึกษากรอกชื่อผู้ใช้งานและรหัสผ่านด้วยรหัสนักศึกษา

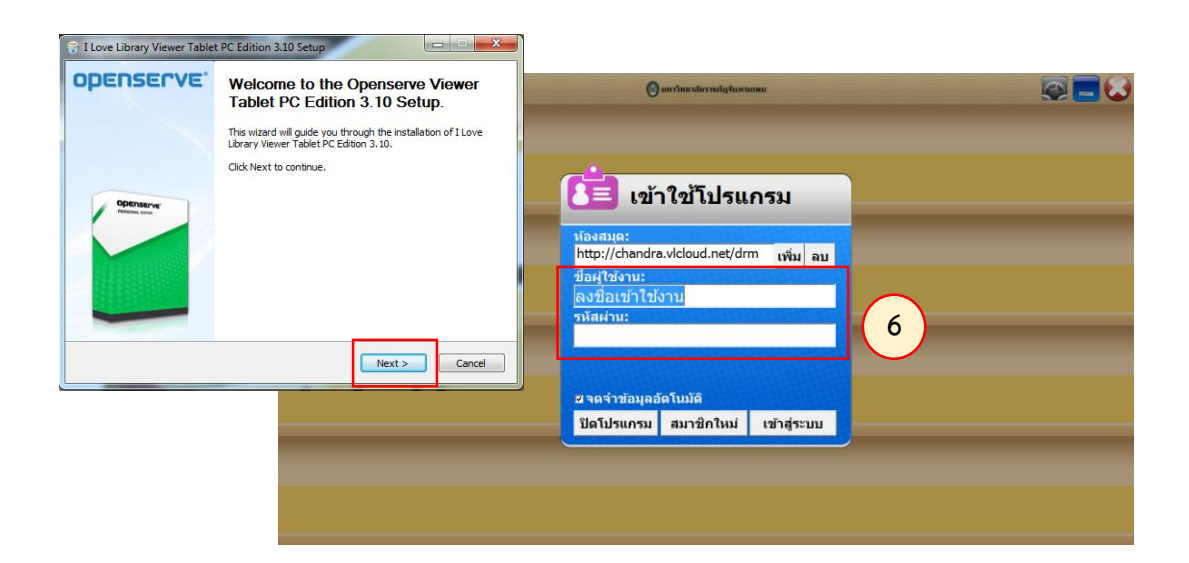

7. เมื่อล็อกอิน (log in) แล้วจะปรากฏหนังสือในชั้นหนังสือของนักศึกษาตามจำนวนที่ได้ทำ รายการสั่งซื้อไป ซึ่งให้ทำการคลิกที่ตัวหนังสือจะปรากฏหน้าจอเนื้อหาในหนังสือแต่ละรายวิชา

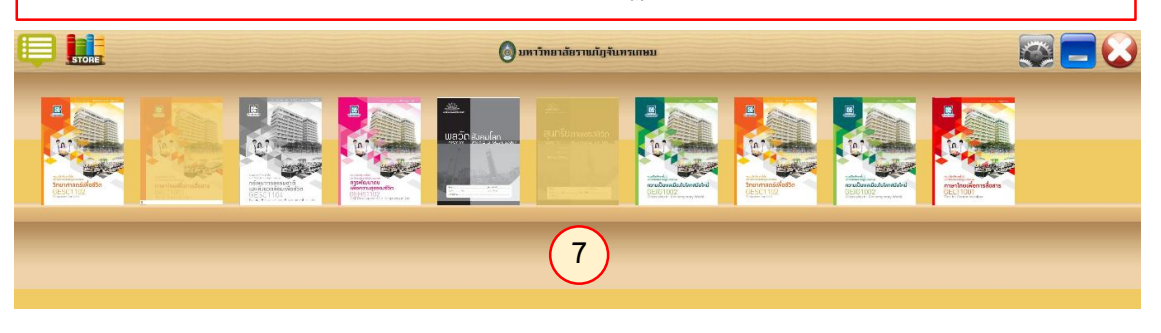

- \*\*\* นักศึกษารอ Admin ปลดล้อค รายการหนังสือ ซึ่งยังไม่ต้องไปชำระเงินที่ร้านค้า เนื่องจากยังให้ใช้บริการฟรี
- \*\*\* หนังสือจะเปิดใช้งานได้ผู้ใช้ต้องติดตั้ง โปรแกรม eBook : CRU Viewer

## ระบบโปรแกรมสื่อออนไลน์หมวดวิชาทั่วไปใน Application บนมือถือ

โปรแกรม E Book สามารถใช้งานได้บนมือถือ ทั้งระบบปฏิบัติการ IOS และ Android โดยให้นักศึกษาดาวน์โหลด ใน paly store หรือ app store

|                      | ♥ ∅ 49                          | <b>1 🔏</b> 37% 📕 15:11 |
|----------------------|---------------------------------|------------------------|
| ← ebo                | ook chandra                     | Ŷ                      |
|                      | Chandra eBook<br>openserve      | :                      |
|                      | 4.0*                            | ► INSTALLED            |
|                      | 1                               |                        |
|                      |                                 |                        |
| R                    | Chandra eBoo<br>openserve<br>3* | ok                     |
| UNINS                | STALL                           | OPEN                   |
| 100                  | 4.0                             |                        |
| Downloads            | 2 🛎 Educ                        | ation Similar          |
| Chandra,<br>software | Chandra eBook, e<br>free.       | -Book, library,        |
| software             | free.                           |                        |
|                      | Chandra eBook, e                | -Book, library,        |

คำว่า ebook chandra
๑ รัฐ มา ราง 15:12
๑ รัฐ มา ราง 15:12
๑ รัฐ มา ราง 15:12
๑ รัฐ มา ราง 15:12
๑ รัฐ มา ราง 15:12
๑ รัฐ มา ราง 15:12
๑ รัฐ มา ราง 15:12
๑ รัฐ มา ราง 15:12
๑ รัฐ มา ราง 15:12
๑ รัฐ มา ราง 15:12
๑ รัฐ มา ราง 15:12
๑ รัฐ มา ราง 15:12
๑ รัฐ มา ราง 15:12
๑ รัฐ มา ราง 15:12
๑ รัฐ มา ราง 15:12
๑ รัฐ มา ราง 15:12
๑ รัฐ มา ราง 15:12
๑ รัฐ มา ราง 15:12
๑ รัฐ มา ราง 15:12
๑ รัฐ มา ราง 15:12
๑ รัฐ มา ราง 15:12
๑ รัฐ มา ราง 15:12
๑ รัฐ มา ราง 15:12
๑ รัฐ มา ราง 15:12
๑ รัฐ มา ราง 15:12
๑ รัฐ มา ราง 15:12
๑ รัฐ มา ราง 15:12
๑ รัฐ มา ราง 15:12
๑ รัฐ มา ราง 15:12
๑ รัฐ มา ราง 15:12
๑ รัฐ มา ราง 15:12
๑ รัฐ มา ราง 15:12
๑ รัฐ มา ราง 15:12
๑ รัฐ มา ราง 15:12
๑ รัฐ มา ราง 15:12
๑ รัฐ มา ราง 15:12
๑ รัฐ มา ราง 15:12
๑ รัฐ มา ราง 15:12
๑ รัฐ มา ราง 15:12
๑ รัฐ มา ราง 15:12
๑ รัฐ มา ราง 15:12
๑ รัฐ มา ราง 15:12
๑ รัฐ มา ราง 15:12
๑ รัฐ มา ราง 15:12
๑ รัฐ มา ราง 15:12
๑ รัฐ มา ราง 15:12
๑ รัฐ มา ราง 15:12
๑ รัฐ มา ราง 15:12
๑ รัฐ มา ราง 15:12
๑ รัฐ มา ราง 15:12
๑ รัฐ มา ราง 15:12
๑ รัฐ มา ราง 15:12
๑ รัฐ มา ราง 15:12
๑ รัฐ มา ราง 15:12
๑ รัฐ มา ราง 15:12
๑ รัฐ มา ราง 15:12
๑ รัฐ มา ราง 15:12
๑ รัฐ มา ราง 15:12
๑ รัฐ มา ราง 15:12
๑ รัฐ มา ราง 15:12
๑ รัฐ มา ราง 15:12
๑ รัฐ มา ราง 15:12
๑ รัฐ มา ราง 15

 เมื่อเข้าระบบแล้วจะ ปรากฏหนังสือในชั้นหนังสือ ของนักศึกษาตามรายวิชาที่ ทำรายการสั่งซื้อเข้ามา หลังจากนั้นคลิกที่หนังสือเพื่อ เปิดหนังสือ

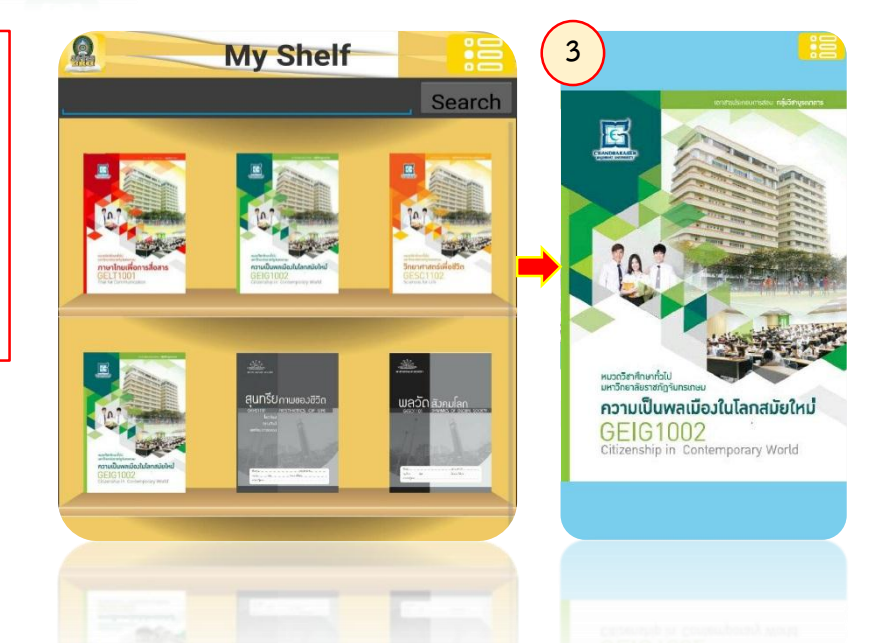

- \*\* นักศึกษารอ Admin ปลดล้อค รายการหนังสือ ซึ่งยังไม่ต้องไปชำระเงินที่ร้านค้า เนื่องจากยังให้ใช้บริการฟรี
- \*\*\* หนังสือจะเปิดใช้งานได้ผู้ใช้ต้องติดตั้ง โปรแกรม eBook : CRU Viewer